## 「キャリア相談」の予約をする方法

2023.6.6 キャリアサポートセンター

☆キャリア相談とは?☆
Q. そもそも「キャリア相談」ってなーに???
A. みなさんが、将来のことや、就職のことなどについて、気軽に 相談できる場です。基本的には予約制で、40分間あなたのためだ けに、先生がマンツーマンでじっくりと相談に乗ります。モヤモヤ することや、情報やヒントがほしいことなど、何でも話してみてく ださい。就職相談以外にも、面接の練習や、ESの添削などもOK!

### ☆キャリア相談予約の方法☆

予約の方法は、簡単4ステップです!!!

| $\bigcap$ | (1) | 予約サイトにアクセスする! |
|-----------|-----|---------------|
|           | (2) | 予約日時を選ぶ!      |
|           | (3) | 予約情報を書く!      |
|           | (4) | 予約を確認する!      |

# (1)予約サイトにアクセスする!

PC またはスマホで、ここにアクセス!!! (<u>https://reserva.be/juefkcsc</u>)

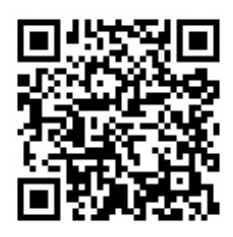

## (2)予約日時を選ぶ!

サイトにアクセスすると、いま相談できる日時と、担当者一覧があります。 好きな時間帯や先生の組み合わせを選び、その枠をタップしてみましょう。選べない枠は満席です。

| ¢                                    | 2023年5月29日 ~ 2023年6月4日               |                                           |                                           |                                           |          | $( \Rightarrow )$ | 【注:予約の締切!】                             |
|--------------------------------------|--------------------------------------|-------------------------------------------|-------------------------------------------|-------------------------------------------|----------|-------------------|----------------------------------------|
| 5/29<br>月                            | 5/30<br>火                            | 5/31<br>水                                 | 6/1<br>木                                  | 6/2<br>金                                  | 6/3<br>土 | 6/4<br>日          | 予約は2日前の23:59                           |
| <b>10:40-</b><br><b>11:20</b><br>原先生 | <b>10:40-</b><br><b>11:20</b><br>原先生 | <b>10:40-</b><br><b>11:20</b><br>西村先<br>生 | <b>10:40-</b><br><b>11:20</b><br>太田先<br>生 | <b>10:40-</b><br><b>11:20</b><br>渡邊先<br>生 |          |                   | <u>まで受付けています。</u><br><u>それ以降は、システム</u> |
| 11:30-                               | 11:30-                               | 11:30-                                    | 11:30-                                    | 11:30-                                    |          |                   | <u>では予約できません。</u>                      |
| 11:30 <sup>-</sup><br>12:10<br>原先生   | 12:10<br>原先生                         | 11:30 <sup>-</sup><br>12:10<br>西村先<br>生   | 11:30 <sup>-</sup><br>12:10<br>太田先<br>生   | 12:10<br>渡邊先<br>生                         |          |                   | 【注:同時予約数!】                             |
|                                      |                                      |                                           |                                           |                                           |          |                   | <u>1度に予約できる相談</u>                      |
|                                      | 12:50-<br>13:30                      | 12:10-<br>12:50                           | 14:30-<br>15:10                           | 12:50-<br>13:30                           |          |                   | <u>枠は、1枠までです。</u>                      |
|                                      | 森先生                                  | 木村先<br>生                                  | 西村 or<br>渡邊                               | 西村 or<br>渡邊                               |          |                   | <u>すでに予約をしている</u>                      |
|                                      |                                      |                                           |                                           |                                           |          |                   | <u>相談が終わってから、</u>                      |
|                                      | 13:40-<br>14:20<br>森先生               | 14:30-<br>15:10<br>渡邊先                    | 15:20-<br>16:00<br>西村 or                  | 13:40-<br>14:20<br>西村 or                  |          |                   | <u>次をご予約ください。</u>                      |
|                                      |                                      | 生                                         | 渡邊                                        | 渡邊                                        |          |                   |                                        |
|                                      | 14:30-<br>15:10                      | 15:20-<br>16:00                           |                                           | 14:30-                                    |          |                   | タップ!                                   |
|                                      | 吉原先<br>生                             | 渡邊先<br>生                                  |                                           | 西村 or<br>渡邊                               |          |                   |                                        |

#### (次の画面)

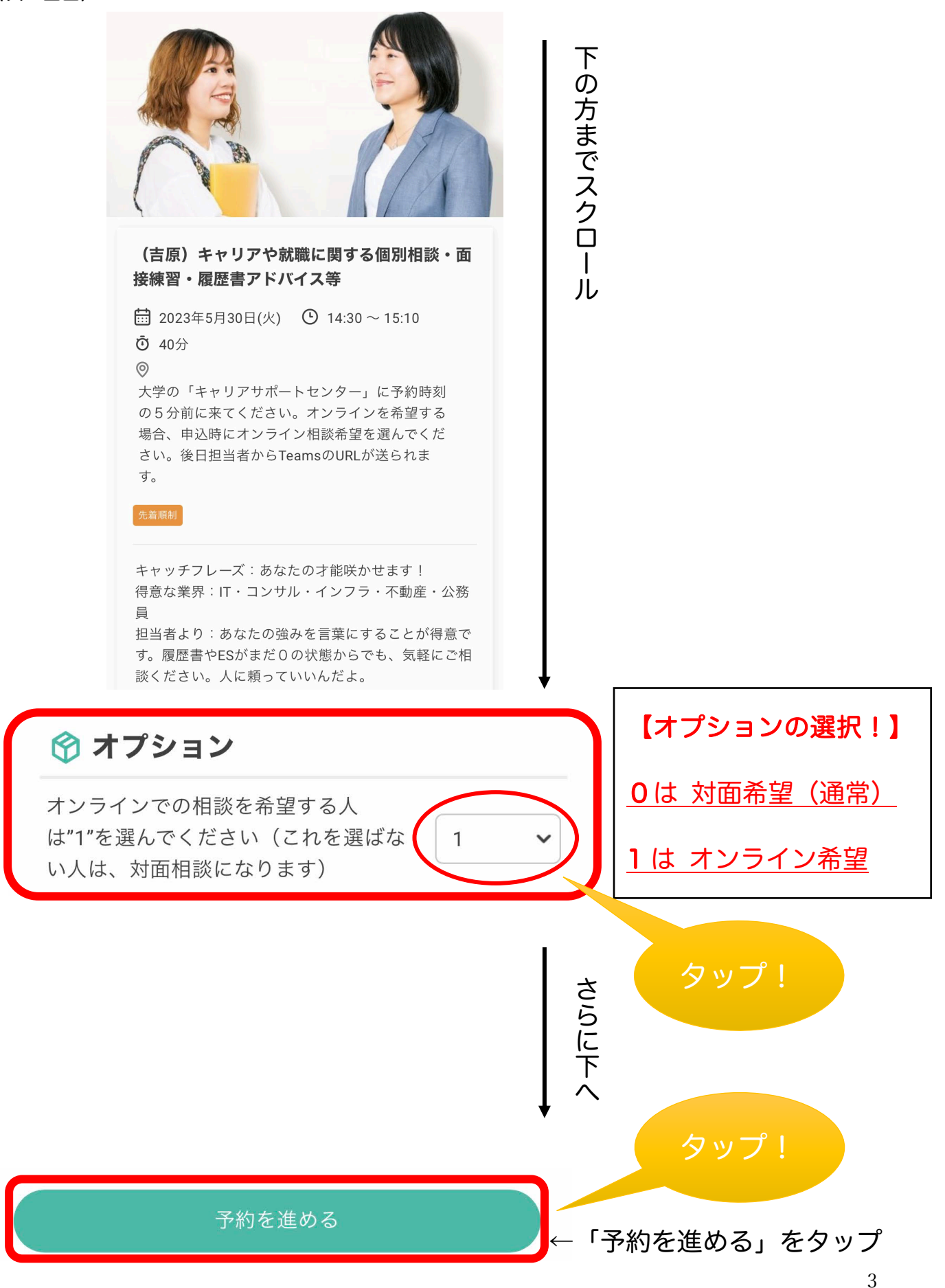

# (3)予約情報を書く!

(次の画面)

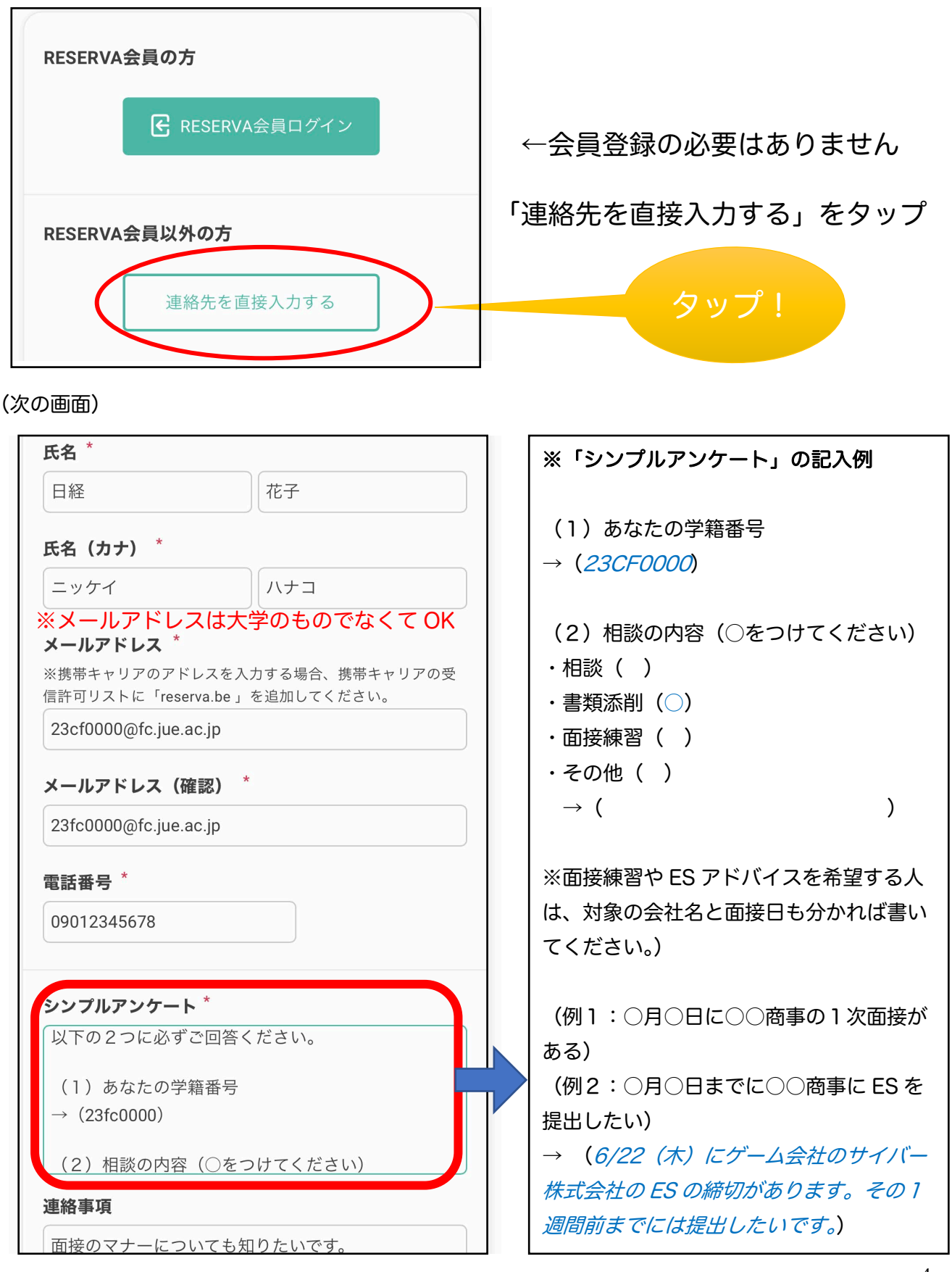

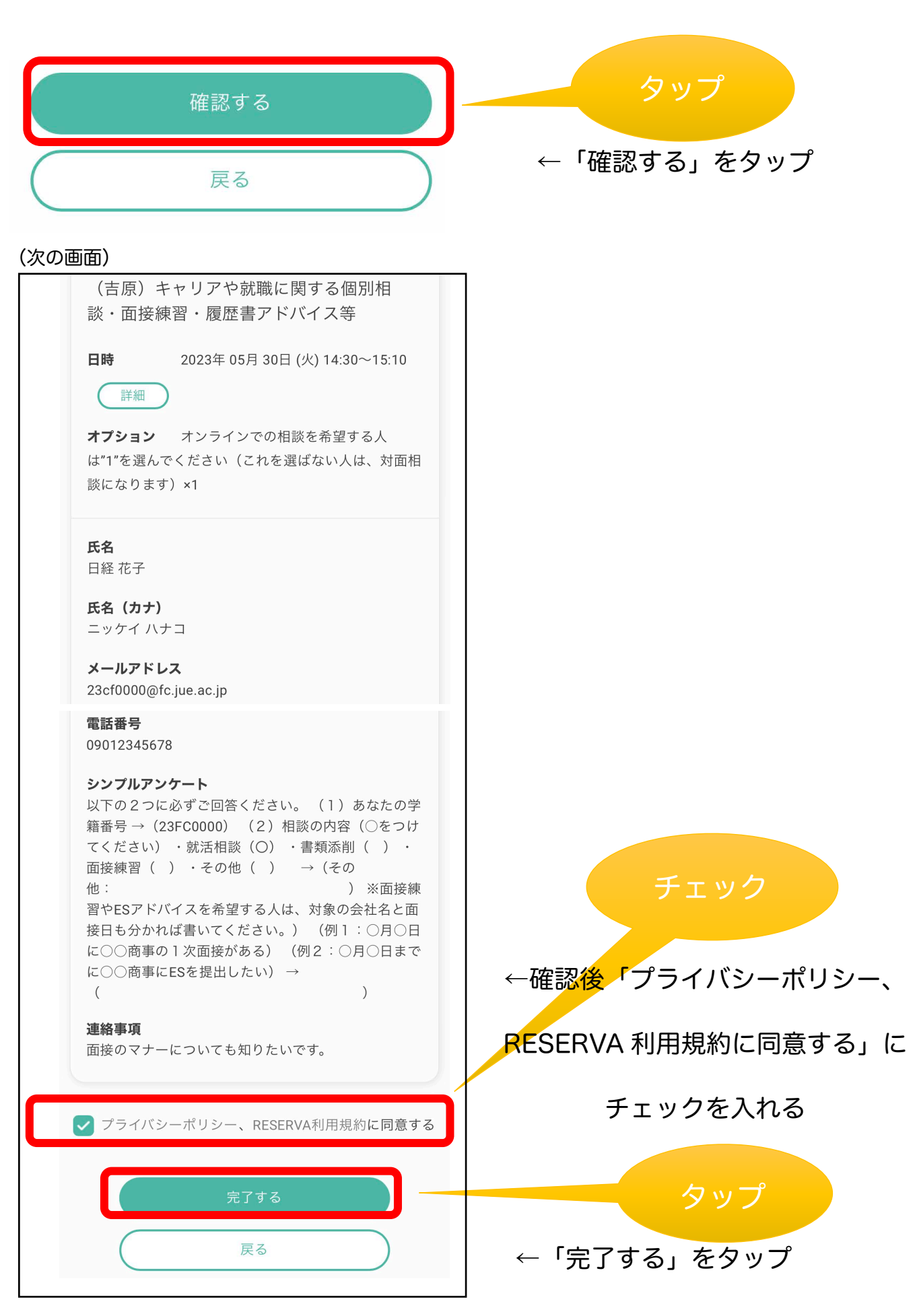

(次の画面)

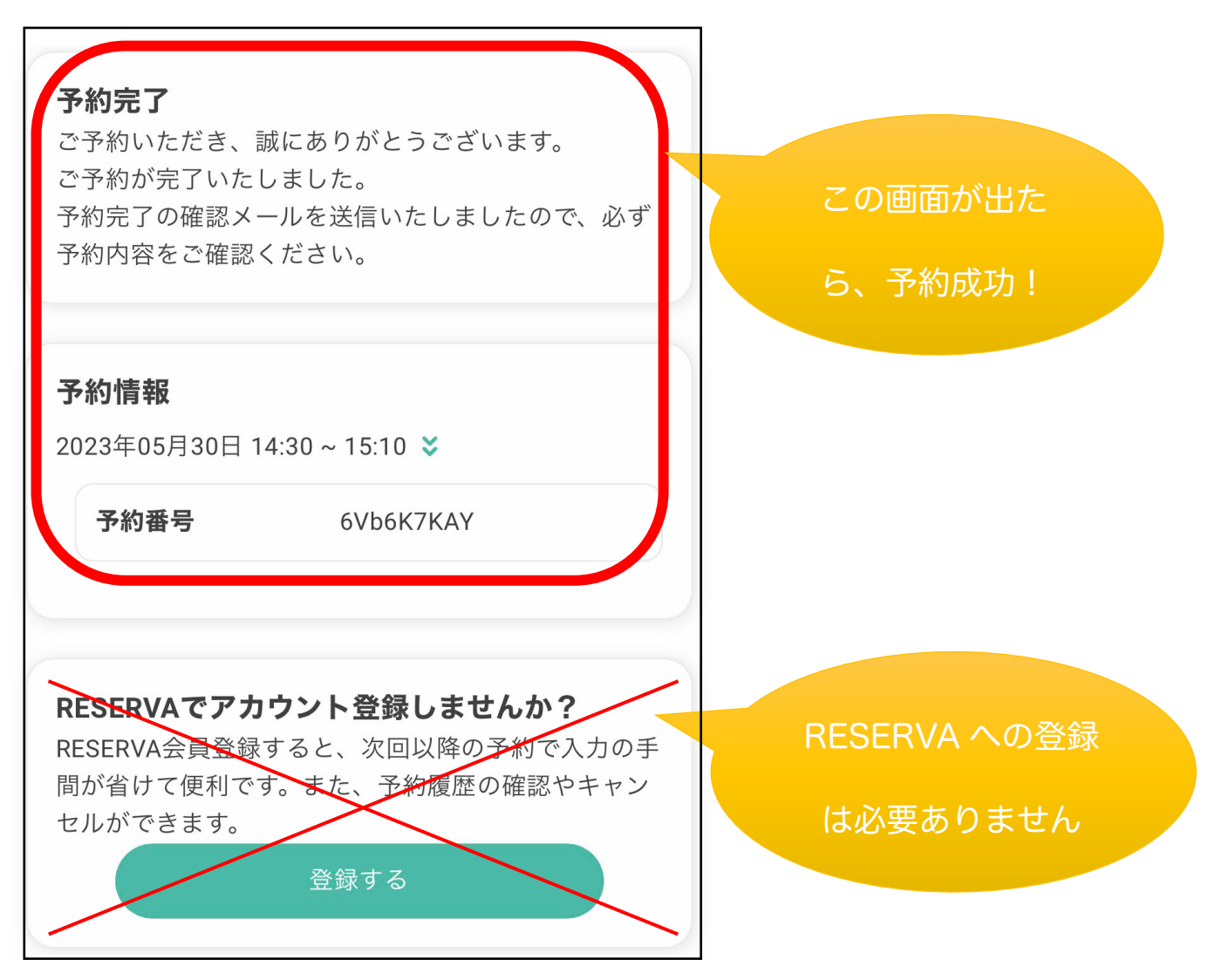

(4)予約を確認する!

## <重要!>

 (メールの画面(例))

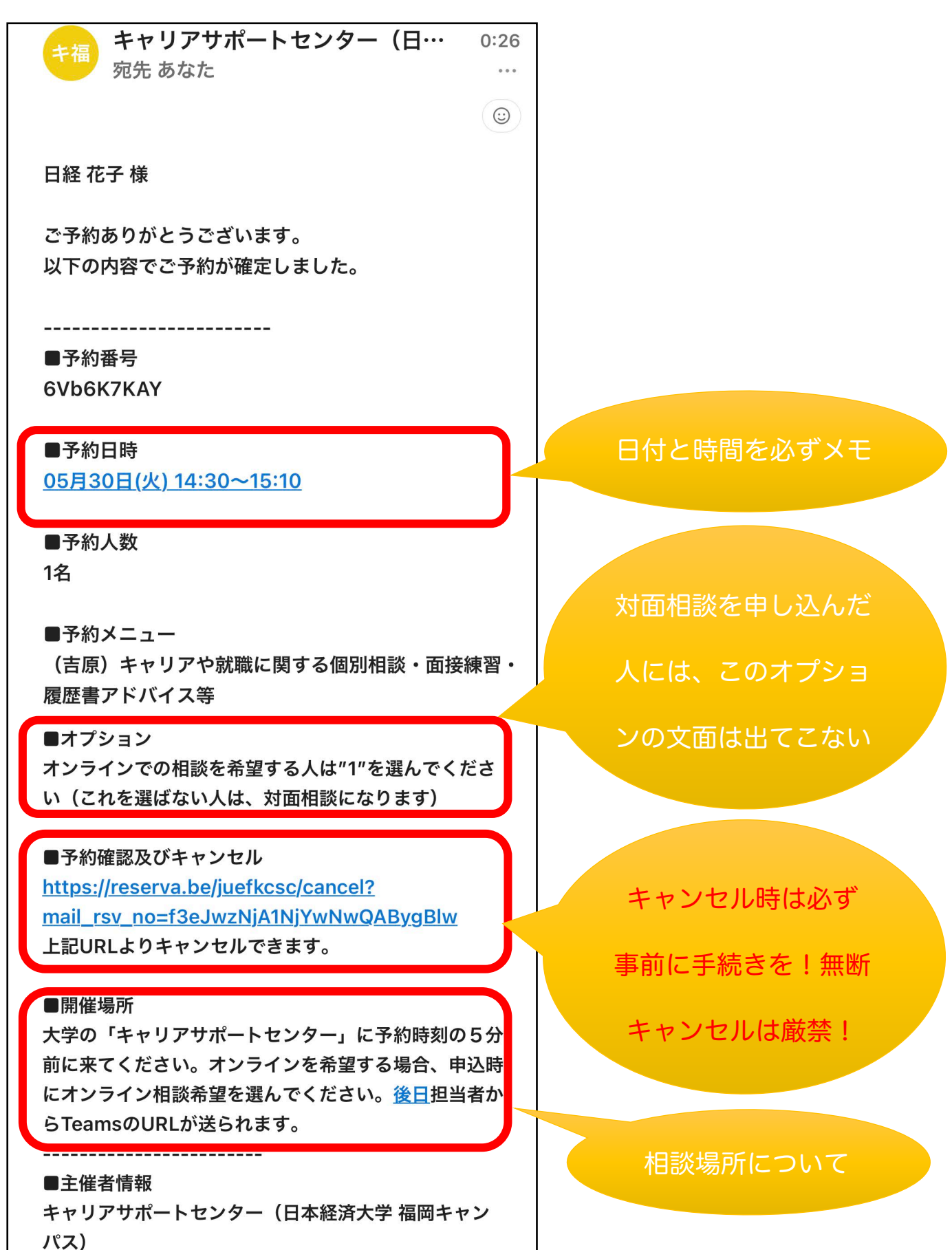

## ☆キャリア相談予約のルール☆

- (1)予約の締切:<u>相談2日前の夜23:59まで</u>で、システムからの予約を締め切ります。 当日相談をしたくなった人は、キャリアサポートセンターへ直接ご連絡ください(連絡先は以下)。ただし、当日はご希望の時間に対応できないことがありますので、事前の予約をおすすめします。
- (2) 予約の変更: 予約時間の変更をしたい場合には、確認メールのリンクから今の予約を キャンセルしたのち、新たに予約を入れてください。
- (3) **同時予約可能数**:<u>原則、同時に1コマのみ相談予約が可能</u>。 予約している相談が終わってから、次の予約をしてください。
- (4)遅刻:遅刻をしても、相談時間の延長はできません。事前連絡がない場合、 予約時刻開始 20 分後に自動的にキャンセルとなります。ただし、連絡なしでのキャンセルとなりますので、これが繰り返される場合には、予約を受け付けられなくなります。遅れてでも相談したい場合には、担当者にチャットで連絡をしましょう。連絡先が分からない場合には、キャリアサポートセンターまでご連絡ください(連絡先は以下)。キャンセルをする場合は、チャット連絡だけではなく、以下の(5)を参照し、キャンセルの手続きをしてください。
- (5) **キャンセル**: 来られなくなったら、<u>確認メールのリンクから、キャンセル手続き</u>をしてください。<u>連絡なしのキャンセル</u>が続く人は、相談予約を受けられなくなります。
- (6) **中止**:自然災害や教員の事情など、<u>やむを得ない理由</u>で、予約いただいている相談が 行えなくなった場合、相談担当者またはキャリアサポートセンターからあなたへ連絡 します。
- (7) オンライン相談:<u>カメラ ON・マイク ON</u>でご参加ください。
- (8) 問い合わせ:「日本経済大学福岡キャンパス キャリアサポートセンター」
   (092-921-9814, <u>yoyaku-csc@fk.jue.ac.jp</u>)
   →分からないことがあれば、何でも気軽に聞いてください。